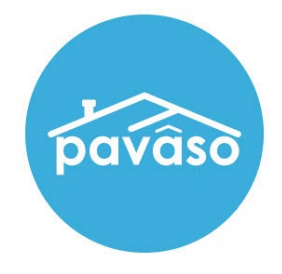

# Remote Online Notarization\* (RON) Notary Guide

Revised: 11/20/2024

Pavaso, Inc.

# Table of Contents

| Before You Begin                              | 2  |
|-----------------------------------------------|----|
| What is Remote Online Notarization?           | 2  |
| Signer Identity Validation                    | 2  |
| Minimum System Requirements                   | 3  |
| System and Order Configuration                | 4  |
| Order Settings                                | 4  |
| Adding an Observer                            | 6  |
| Adding a Closing Agent as an Observer         | 6  |
| Adding a Lender as an Observer                | 8  |
| Inviting Signers                              | 9  |
| Signer Pre-Closing Document Review            | 10 |
| Performing a RON Signing                      | 17 |
| Confirm Order Status                          | 17 |
| Performing the System Test – Notaries         | 20 |
| Performing the System Test – Signers          | 21 |
| Joining the Session - Signers                 | 26 |
| Skipping Security Questions and ID Validation | 32 |
| Beginning the Signing – Sending Documents     | 33 |
| Completing Documents – Notary View            |    |
| Pavaso Support                                | 44 |

# **Before You Begin**

#### What is Remote Online Notarization?

Remote Online Notarization (RON) is the act of notarizing documents electronically with an electronic seal online, from a separate physical location than the Signer.

A Notary performing a RON transaction must be a legally commissioned Notary public who is authorized to conduct notarizations over the internet using digital tools on live audio video calls. The Notary is required to validate identification and witness the signing event online.

Pavaso's Digital Close Enterprise (DCE) platform gives notaries the tools they need to conduct an online closing. During RON closings, notaries validate the Signer's identity and digital signatures are applied to documents. If a document requires a wet signature, the Notary will need to obtain the wet signature prior to closing the order. Documents requiring wet signatures must be printed from the Pavaso portal and scanned/imported into the system to successfully close an order. Each RON session is recorded and available to all participants post-closing.

### **Signer Identity Validation**

Identity proofing is used to verify and authenticate the identity of every Signer participating in a RON session. Pavaso validates identity in three ways:

• Security Questions – Signers are required to answer a set of security questions generated from a trusted third-party knowledge-based authentication database.

*Important Note:* Signers must have enough public information in the U.S. to participate in a RON signing. Generally, this is a minimum of six months association with a U.S. address.

- Government or State ID –Signers are also required to validate their photo ID through a trusted third-party identify verification service. They
  must use their smartphone to take a picture of their photo ID and upload it via text. International numbers are accepted; however, the
  smartphone must be able to receive a text from a United States phone number. Third-party messaging apps are not supported. *Important Note: Third-party software confirms if the ID is a valid ID. Expired IDs will still validate. Confirm via webcam that the ID being
  used is in good standing.*
- Video Identification Notaries may also validate the Signer's identification by asking them to hold up their state-issued identification card, driver's license, or a government-issued passport to their web camera. Proper lighting and clear visibility are required to validate each participant.

# Minimum System Requirements Please refer to <u>https://pavaso.com/system-requirements/</u> for the most up to date requirements.

# **System and Order Configuration**

### **Order Settings**

RON must be enabled for your company prior to attempting a RON transaction. Speak with your Implementation lead to request this feature be turned on. If you are unsure who to contact, email <u>implementation@pavaso.com</u> for assistance.

Access the order from the Order Lobby. Select Edit to enter the Order Details screen.

| pavâso                                           | 😭 Home           | 🖂 My Messages              | 營 My Team    | 🗒 My Company                               | Support Center                      | Candy Closer 오       |
|--------------------------------------------------|------------------|----------------------------|--------------|--------------------------------------------|-------------------------------------|----------------------|
| Digital Clo<br>Enterpris                         | ose<br>Se        |                            | 倄 Lobb       | oy 🖹 View/Edit No                          | Current date/time: 11               | /20/2024 08:41:38 AM |
| 123 Rebel Road, Dallas,<br>TX 12345              |                  |                            |              | e Buyer(s) to Closing                      |                                     |                      |
| ORDER NUMBER:<br>1002933                         | Closing          |                            |              |                                            |                                     | 🕑 Edit               |
| COMPANY:<br>(Training) BH Title                  | Documents        |                            |              |                                            |                                     |                      |
| BUYER:<br>Trent Buyer                            | Review, accept a | Tag Ass 🃎 Tag Ass          | ignments     | eted Documents 🗎 I<br>nts in advance of yo | Document Review Stat<br>ur closing. | us 🕂 Upload 📝 Edit   |
| SELLER:                                          |                  | F                          | Reviewed Acc | epted Date Due                             | Added By                            |                      |
| SALES PRICE:<br>\$ 0.00                          | Title Do         | ocuments                   |              |                                            |                                     |                      |
| CLOSING DATE:<br>09/24/2024 10:09 AM<br>Mountain | Loan D           | Name Affidavit<br>ocuments |              | 09/24/202                                  | 4 (Training) BH                     | 🕑 🎉 💼                |
| COUNT DOWN TO CLOSING:                           |                  |                            |              |                                            |                                     |                      |

# The state selected in Order Details must be enabled for RON on Pavaso. To enable RON, select the **Remote Closing and Video eNotary** option from the drop-down. This selection must be made for each RON order.

*Note:* Options in this drop-down will differ depending on company configuration.

If the state selected does not have RON enabled, the option will not be available. Choose **Submit/Save** before navigating away from this screen.

| 삼 Home | e 🔤 My Messages     | s 🕈 My Team                                                                                                    | 🔛 My Company                                                             | O Support Center                          | Candy Closer 🛛 🛇                                                                 |
|--------|---------------------|----------------------------------------------------------------------------------------------------|--------------------------------------------------------------------------|-------------------------------------------|----------------------------------------------------------------------------------|
|        |                     |                                                                                                    |                                                                          | Current date/time: 0                      | 9/16/2024 11:12:47 AM                                                            |
|        |                     | 倄 Lobby                                                                                                    | / 皆 View/Edit No                                                         | tes 👤 Notification:                       | s 📝 Edit Signature                                                               |
|        |                     |                                                                                                    |                                                                          |                                           | Save                                                                             |
|        |                     |                                                                                                    |                                                                          |                                           |                                                                                  |
|        |                     |                                                                                                    |                                                                          |                                           |                                                                                  |
|        | State (*)           |                                                                                                    | Order Template                                                           |                                           |                                                                                  |
|        | Texas               |                                                                                                    |                                                                          |                                           |                                                                                  |
|        | Sales Price         |                                                                                                    |                                                                          |                                           |                                                                                  |
|        | 0.00                |                                                                                                    |                                                                          |                                           |                                                                                  |
|        | Closing Time (*)    |                                                                                                    |                                                                          |                                           |                                                                                  |
|        | 11:10 AM            | TC-7 MST 🗸                                                                                                    |                                                                          |                                           |                                                                                  |
|        | Signing Process for | Consumer                                                                                                    | Digital Closing M                                                        | ethod                                     |                                                                                  |
| ~      | Approve All, Sign O | nce 🗸                                                                                                    | (Please select a                                                         | n item) 🗸 🗸                               | )                                                                                |
|        |                     |                                                                                                    | (Please select a                                                         | ın item)                                  |                                                                                  |
| ~      |                     |                                                                                                    | (RON) Remote (                                                           | Closing and Video eN                      | otary                                                                            |
|        |                     |                                                                                                    | (RIN) Remote In                                                          | k-Signed Notarization                     | 1                                                                                |
|        |                     | Home ≥ My Messages State (*) Texas Sales Price 0.00 Closing Time (*) 11:10 AM U Signing Process for Approve All, Sign O | A Home My Messages My Team Approve All, Sign Once Approve All, Sign Once | A Home ≥ My Messages ≥ My Team My Company | A Home ≤ My Messages ≤ My Team My Company Support Center<br>Current date/time: 0 |

# **Adding an Observer**

#### Adding a Closing Agent as an Observer

The Observer role is intended for individuals who:

- Have permission to participate in the closing via audio and webcam
- Do not need to sign any documents
- Do not require identity verification through ID validation and Knowledge-Based Authentication (KBA)

A closing agent, directly associated with a company on Pavaso, may be added as an Observer from within Order Details.

- A. Choose the appropriate branch, if applicable.
- B. Select the individual who will be the Observer from the **Closer Email Address** drop-down.

| Company       | Company                          | Closer Email Address (*)     |                              |
|---------------|----------------------------------|------------------------------|------------------------------|
|               | (Training) BH Title 🗸            | alliecloser@titlecompany.com | Username                     |
| Other         | Closer Email Address (*)         |                              | alliecloser@titlecompany.com |
|               | First Name (*)                   | Middle Name                  | Last Name (*)                |
|               | Allie                            |                              | Closer                       |
|               | Street Address                   | City                         | Cell Phone                   |
|               | Zip Code                         | State                        |                              |
|               |                                  | (Please select an item)      |                              |
| Is this Close | er the Notary for this Order?    |                              |                              |
| O Yes         | No (Please fill in the Notary de | ails below) 💿 Unknown Notary |                              |

C. Once selected, the user's first name, last name, and username will populate.

D. Select the **Observer for this RON Order** checkbox to mark this user as an Observer for this order.

| Closer 2               |                                                                                              |                               |                              |
|------------------------|----------------------------------------------------------------------------------------------|-------------------------------|------------------------------|
| Company                | Company                                                                                      | Closer Email Address (*)      | Username                     |
| Other                  | Closer Email Address (*)                                                                     | amecioser@utuecompany.com     | alliecloser@titlecompany.com |
| C                      | First Name (*)                                                                               | Middle Name                   | Last Name (*)                |
| _                      | Allie<br>Street Address                                                                      | City                          | Closer<br>Cell Phone         |
|                        | Zip Code                                                                                     | State (Please select an item) |                              |
| Is this Close<br>○ Yes | er the Notary for this Order?<br>S O No (Please fill in the Notary det<br>for this RON Order | ails below) 💿 Unknown Notary  |                              |

Observers cannot be added via the Other button. The Observer for this RON Order checkbox will not display.

| Company       | Company                                                               | Closer Email Address (*)     |               |
|---------------|-----------------------------------------------------------------------|------------------------------|---------------|
|               | •                                                                     | (Please select an item)      | Username      |
| Other         | Closer Email Address (*)                                              |                              |               |
|               | This field is required.                                               |                              |               |
|               | First Name (*)                                                        | Middle Name                  | Last Name (*) |
|               | Street Address                                                        | City                         | Cell Phone    |
|               | Zip Code                                                              | State                        |               |
|               |                                                                       | (Please select an item)      |               |
| Is this Close | er the Notary for this Order?<br>s O No (Please fill in the Notary de | ails below) 💿 Unknown Notary |               |

#### Adding a Lender as an Observer

A lender directly associated with a company on Pavaso may be added as an Observer from within Order Details.

- A. Choose the appropriate company.
- B. Select the individual who will be the Observer from the Lender Email Address drop-down.
- C. Once selected, the user's first name, last name, and username will populate.
- D. Select the **Observer for this RON Order** checkbox to mark this user as an Observer for this order.

| Company 🛛 | Company               |   | Lender Email Address (*)    |                      |
|-----------|-----------------------|---|-----------------------------|----------------------|
|           | Lucky Lending         | ~ | luckylending@mailinator.com | Username             |
| O Other   | Lender Email Address  |   |                             | sampleadmin          |
|           | Lender First Name (*) |   | Lender Middle Name          | Lender Last Name (*) |
| C         | Sample                |   |                             | Admin                |
|           | Street Address        |   | City                        | Cell Phone           |
|           | 123 Right Road        |   | Phoenix                     | (222) 222-2222       |
|           | Zip Code              |   | State                       |                      |
|           | 12345                 |   | Arizona 🗸                   |                      |

# **Inviting Signers**

Once configuration is complete, invite the Signers to the order to review their documents. Selecting the **Invite** button sends the invitation email asking Signers to create their account.

Note: The button verbiage may change depending on if the order contains Buyers, Sellers, or both.

| Home 🛛 My Messages                                     | 🚰 My Team                                                                                    | 📱 My Company                                                                                                    | Support Center                                                                                                    | Candy Closer 🛛 😒                                                                                                    |
|--------------------------------------------------------|----------------------------------------------------------------------------------------------|----------------------------------------------------------------------------------------------------|----------------------------------------------------------------------------------------------------|----------------------------------------------------------------------------------------------------|
|                                                        |                                                                                              |                                                                                                    | Current date/time: 0                                                                                                    | 9/16/2024 11:17:47 AM                                                                                                    |
|                                                        | 倄 Lobby                                                                                      | / 皆 View/Edit No                                                                                                    | otes 🔍 Notifications                                                                                                    | s 🛿 Edit Signature                                                                                                    |
|                                                        | O Invite                                                                                     | Buyer(s) to Closing                                                                                                    |                                                                                                    |                                                                                                    |
|                                                        |                                                                                              |                                                                                                    |                                                                                                    |                                                                                                    |
| sing                                                   |                                                                                              |                                                                                                    |                                                                                                    | 🕑 Edit                                                                                                    |
|                                                        |                                                                                              |                                                                                                    |                                                                                                    |                                                                                                    |
| cuments<br>Tag Assigner, accept and if necessary, eSig | nments 间 Dele<br>n your documen                                                              | ted Documents 🗎<br>ts in advance of yo                                                                                                    | Document Review Stat                                                                                                    | us 🕂 Upload 📝 Edit                                                                                                    |
|                                                        | Home ≥ My Messages          >sing         cuments         iew, accept and if necessary, eSig | Home       My Messages       My Team         Icobby       Icobby         Icobby       Icobby | <ul> <li>A Home S My Messages A My Team My Company</li> <li>A Lobby Lobby View/Edit No</li> <li>Invite Buyer(s) to Closing</li> <li>Invite Buyer(s) to Closing</li> <li>Invite Buyer(s) to Closing</li> <li>Invite Buyer(s) to Closing</li> </ul> | <ul> <li>A Home ≤ My Messages  My Team My Company  Support Center Current date/time: 0</li> <li>A Lobby  View/Edit Notes  Notifications</li> <li>Invite Buyer(s) to Closing</li> </ul> |

#### **Example Signer invitation email:**

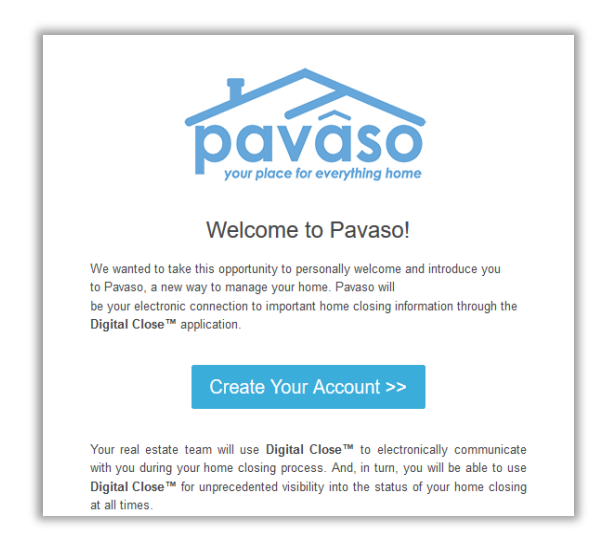

# **Signer Pre-Closing Document Review**

Each Signer must complete the Pre-Closing Document Review prior to the closing using their own account. All orders appear on the Signer's Closing Dashboard.

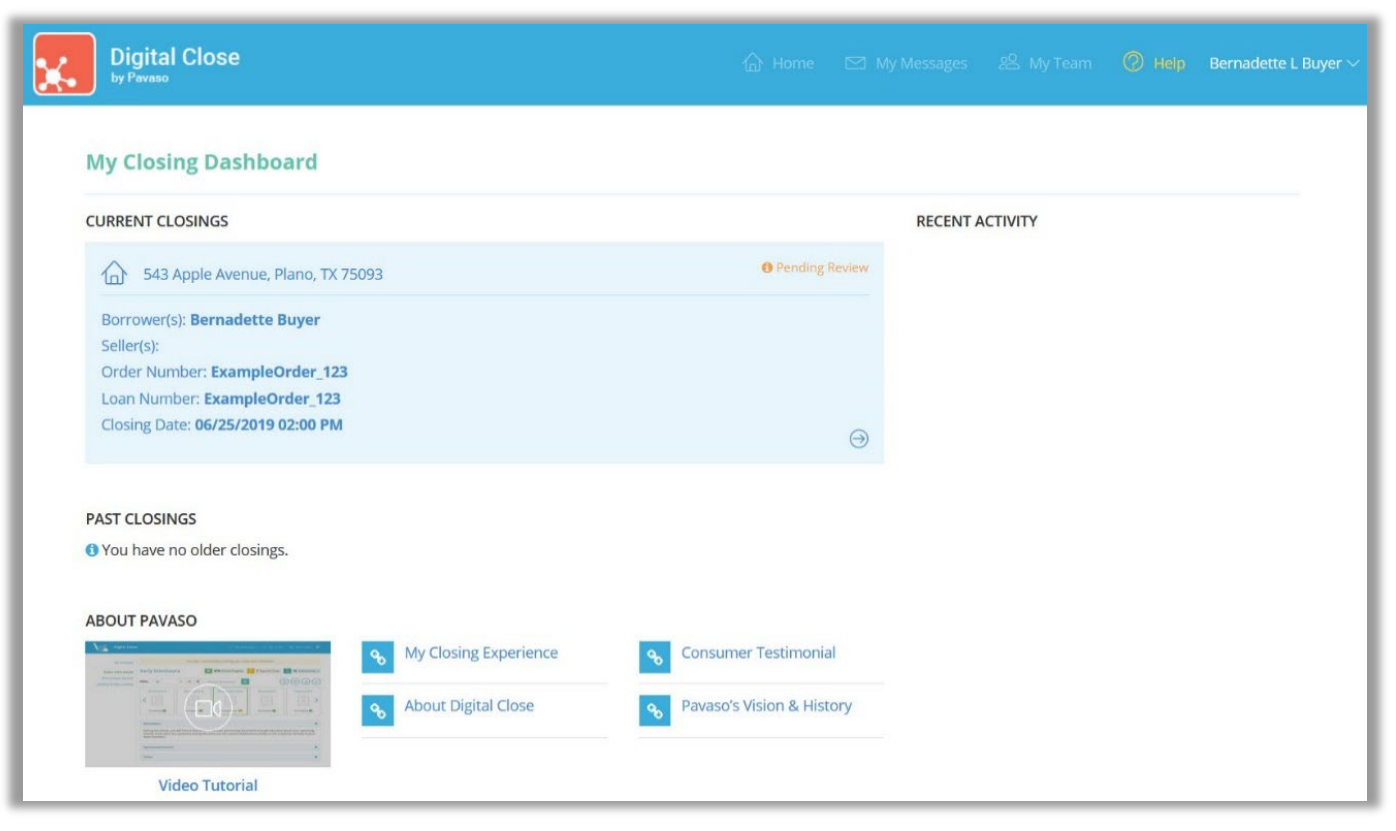

Selecting the order from the Dashboard opens the order to begin document review. Signers are required to eConsent, which is achieved by selecting the **Accept** button.

Should the Signer decline the eConsent unintentionally, contact <u>Pavaso Support</u> to reset the eConsent. The Signer will have the ability to Accept the eConsent after the reset.

#### Consent for use of electronic signatures and records:

Pavaso is required by law to provide you with certain disclosures and information about your loan application ("Required Information"). With your consent, Pavaso can deliver Required Information to you by: Displaying or delivering the Required Information electronically, and Requesting that you print or download the Required Information and retain it for your records.

This notice contains important information that you are entitled to receive before you consent to electronic delivery of required information. Your consent also permits the general use of electronic records and electronic signatures in connection with your application. Please read this notice carefully and print or download a copy for your files.

After you have read this information, if you agree to receive Required Information from Pavaso electronically, and if you agree to the general use of electronic records and electronic signatures in connection with your relationship with Pavaso, please click on the "I agree" button where indicated.

Statement of electronic disclosures:

You may request to receive Required Information on paper, but if you do not consent to electronic delivery of Required Information, Pavaso cannot proceed with the acceptance and processing of your electronic application.

If you consent to electronic delivery of Required Information, you may withdraw that consent at any time. However, if you withdraw your consent we will not be able to continue processing your application.

Decline Accept

The Signer selects a document to review from the list.

| Digital Close                                                  | 🔓 Home 🖂 My Messages 🖄 My Team 🔇 Help Sta                                                                                                    | inley Buy      |
|----------------------------------------------------------------|----------------------------------------------------------------------------------------------------|----------------|
| NAVIGATION                                                     | Pre-Closing Review 0/3 Document(s) Confirmed                                                                                                    | i) <b>&gt;</b> |
| My Closing Dashboard                                           | Description                                                                                                    | 0              |
| Step 1 -Pre-Closing Review O<br>Step 2 - Pre-Closing Completed | During this phase, you will have a chance to review your pre-closing documents and get educated about your upcoming closing. If you have any questions during this time, you can use the Notifications center to ask a question directly to your team members.                                          | :              |
|                                                                | Filter:     All     III     III     Search Documents     Q                                                                                                    | 0              |
|                                                                | Closing Disclosure Compliance Agreem Compliance Agreem Pending Review Pending Review Pending Review                                                                                                    | >              |
|                                                                | Educational Content                                                                                                    | •              |
|                                                                | Notes                                                                                                    | •              |
|                                                                | Selecting <b>Skip Pre-Closing Review</b> will proceed you to the next screen to select <b>Complete</b> . Selecting this option will bypass any documents that have not yet been confirmed and complete your review. Any outstanding documents will require individual digita signatures during closing. | al             |

All pages must be reviewed before the **Confim This Document** button enables. Depending on configuration settings, documents that are confirmed during the Pre-Closing Review will have signatures applied to the document during closing.

|                                       | Lender                                  | Mortgage Broker           | Real Estate Broker                   | Real Estate Broker                    | Settlement Agent                       |
|---------------------------------------|-----------------------------------------|---------------------------|--------------------------------------|---------------------------------------|----------------------------------------|
| Name                                  | Ficus Bank                              |                           | Omega Real Estate<br>Broker Inc.     | Alpha Real Estate<br>Broker Co.       | Epsilon Title Co.                      |
| Address                               | 4321 Random Blvd.<br>Somecity, ST 12340 |                           | 789 Local Lane<br>Sometown, ST 12345 | 987 Suburb Ct.<br>Someplace, ST 12340 | 123 Commerce Pl.<br>Somecity, ST 12344 |
| NMLS ID                               |                                         |                           |                                      |                                       |                                        |
| ST License ID                         |                                         |                           | Z765416                              | Z61456                                | Z61616                                 |
| Contact                               | Joe Smith                               |                           | Samuel Green                         | Joseph Cain                           | Sarah Arnold                           |
| Contact NMLS ID                       | 12345                                   |                           |                                      |                                       |                                        |
| Contact<br>ST License ID              |                                         |                           | P16415                               | P51461                                | PT1234                                 |
| Email                                 | joesmith@<br>ficusbank.com              |                           | sam@omegare.biz                      | joe@alphare.biz                       | sarah@<br>epsilontitle.com             |
| Phone                                 | 123-456-7890                            |                           | 123-555-1717                         | 321-555-7171                          | 987-555-4321                           |
| Confirm Receip<br>By signing, you are | only confirming that yo                 | u have received this forr | n. You do not have to acc            | ept this loan because yo              | u have signed or received              |

If tags are set to <u>Pre-Close</u> during configuration, the Signer can complete tags prior to closing. Clicking inside the tag prompts the Signer to create a signature and initials.

| Confirm Receip | t<br>nly confirming that you have<br>s form. | received this form. You do | o not have to accept this loan because you have |
|----------------|----------------------------------------------|----------------------------|-------------------------------------------------|
| Rodrigo Buyer  | Date                                         |                            |                                                 |
| LOAN ESTIMATE  |                                              |                            | Page 3 of 3 - LOAN ID # 05172018_001054         |
|                | (                                            | Confirm                    | •                                               |

A mouse or touchscreen can be used to capture the signature. Selecting **Adopt** will apply the signature or initial.

| our Full Name                                                         | Your Initials                                                                                  |
|-----------------------------------------------------------------------|------------------------------------------------------------------------------------------------|
| Rodrigo Buyer                                                         | RB                                                                                             |
| Draw Select Pre-Drawn Style                                           |                                                                                                |
| By clicking "Adopt", I agree to this representation of my signature a | s signature and initials being used as the electronic<br>nd initials on all closing documents. |
| Draw your signature                                                   | O Delete                                                                                       |
|                                                                       | <u>^</u>                                                                                       |
| O()                                                                   |                                                                                                |
| (tooner)                                                              | Duper                                                                                          |
| (toonien)                                                             | Duper                                                                                          |
| Draw your initials                                                    | Duper<br>O Delete                                                                              |
| Draw your initials                                                    | Duper<br>O Delete                                                                              |
| Draw your initials                                                    | Duper<br>O Delete                                                                              |

Confirm must be selected to save the changes.

|                                                                                                    | to service your loan. If so, you will make your payments to us.<br>to transfer servicing of your loan.                                     |   |
|----------------------------------------------------------------------------------------------------|----------------------------------------------------------------------------------------------------|---|
| Confirm Recei         By signing, you are of signed or received the signed or received the signed or signed or | t<br>ly confirming that you have received this form. You do not have to accept this loan because you have<br>s form.<br>05/20/2018<br>Date |   |
| LOAN ESTIMATE                                                                                                    | Page 3 of 3 - LOAN ID # 05172018_001054                                                                                                    | - |

Once all documents are reviewed and/or confirmed, the Signer selects **Complete** to finalize the Pre-Closing Review. If the Signer has confirmed all documents, this will happen automatically.

| You are almost there!                                         |
|---------------------------------------------------------------|
| Select complete to finalize your pre-closing document review. |
| Complete                                                      |
| Use the links below to view information about your closing.   |
| Title Company and Closing Agent info                          |
| Closing Item List                                             |
| Closing Document List                                         |
|                                                               |

All Signers must complete the Pre-Closing Review for the order to move to Pending Closing status. The order cannot be closed until it reaches this status.

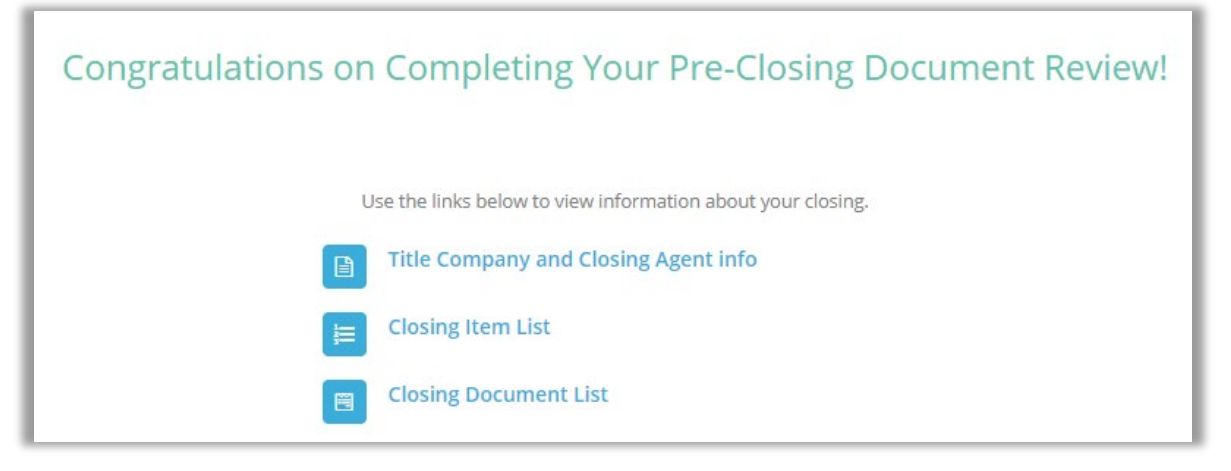

# **Performing a RON Signing**

#### **Confirm Order Status**

Prior to closing on Pavaso the Notary must confirm, the order status is **Pending Closing**. The Pending Closing status is achieved after all Signers have completed their <u>Pre-Closing Review</u>. If the order is not in Pending Closing status, the closing cannot begin.

|               |                      |                      |             | 🖀 Home    | My Message       | 嶜 My Team    | 関 My Company                   | y 🔞 Suppo                     | rt Center          | Candy Clo          |
|---------------|----------------------|----------------------|-------------|-----------|------------------|--------------|--------------------------------|-------------------------------|--------------------|--------------------|
|               |                      | Digital C<br>Enterpr | lose<br>ise |           |                  |              | Current o                      | late/time: 09/<br>te Order No | 16/2024 11:3       | 3:06 AM<br>Admin   |
| Ord<br>Select | er Lob<br>an Order b | by<br>elow to view   | the details |           |                  | Display orde | ers from: 6/18/20              | 24 to:                        | 9/16/2024          |                    |
|               |                      |                      |             |           | Search Criteria: | anNumber 💉   | Q Search Ord                   | Sho                           | w deleted o        | rders (_)<br>earch |
| Oper          | n Clos               | ed                   |             |           |                  |              |                                |                               |                    |                    |
|               | R LO                 | AN NUMBER            | BORROWER    | SELLER NO | TARY COMPAN      | PROPERTY     | SCHEDULED<br>CLOSING<br>DATE 🚽 | ACTUAL<br>CLOSING<br>DATE     | STATUS             | 7                  |
|               |                      |                      |             |           |                  |              | -                              | -                             | Pending<br>Closing | Î                  |
|               |                      |                      |             |           |                  |              |                                |                               | Pending<br>Closing | J.                 |
|               |                      |                      |             |           |                  |              |                                |                               | Pending<br>Review  |                    |
|               |                      |                      |             |           |                  |              |                                |                               | Pending            | •                  |
|               |                      |                      |             |           |                  |              |                                | (                             | Display 9 of 9     | ) items            |

Once inside the order, select Remote Online Closing and Continue.

| pavâso                                           | 😭 Home | 🖼 My Messages                                                          | 替 My Team     | 📱 My Company     | O Support Center     | Candy Closer 🛛 🛇      |
|--------------------------------------------------|--------|------------------------------------------------------------------------|---------------|------------------|----------------------|-----------------------|
| Digital Close<br>Enterprise                      |        |                                                                        | 倄 Lobb        | y 皆 View/Edit No | Current date/time: C | 9/16/2024 11:34:49 AM |
| 123 End Avenue,<br>Dallas, TX 12345              |        | Sele                                                                   | ect where     | you want to      | o close:             |                       |
| 🕼 Edit 🛛 🚠 Replicate Order                       |        |                                                                        |               |                  |                      |                       |
| ORDER NUMBER:<br>ExampleOrder_2024               |        |                                                                        | (Any          | web browser)     |                      |                       |
| COMPANY:<br>(Training) BH Title                  |        |                                                                        | DEMOTE        |                  |                      |                       |
| BUYER:<br>Rodrigo Buyer                          |        | (Minimum browser requirements: Chrome 72, Firefox 52, Opera 60, Safari |               |                  |                      |                       |
| SELLER:                                          |        |                                                                        | 13 for macUS) |                  |                      |                       |
| SALES PRICE:<br>\$ 0.00                          |        |                                                                        | CLOSING       | GAGENT ACCESS    |                      |                       |
| CLOSING DATE:<br>09/16/2024 11:10 AM<br>Mountain |        |                                                                        | PAP           | ER CLOSING       |                      |                       |
| COUNT DOWN TO CLOSING:                           |        |                                                                        |               |                  |                      |                       |
| 0 0 0 0<br>DAYS HOURS MINUTES SECONDS            |        |                                                                        |               | ontinue 🗲        |                      |                       |
| Take a Tour 🗸                                    |        |                                                                        |               |                  |                      |                       |
| Closing Review 🗸                                 |        |                                                                        |               |                  |                      |                       |
| Closing Setup 🗸                                  |        |                                                                        |               |                  |                      |                       |
| Closing                                          |        |                                                                        |               |                  |                      |                       |

Select the appropriate Underwriter, or Other, from the drop-down.

| Confirm Order Details |                                                                                            |         |   |  |  |
|-----------------------|--------------------------------------------------------------------------------------------|---------|---|--|--|
| A                     | You have not selected an Underwriter. Please select<br>your Underwriter from the dropdown. |         |   |  |  |
|                       | Underwriter                                                                                | Other 🗸 | ) |  |  |
| Cancel Continue       |                                                                                            |         |   |  |  |

Select I Agree on the Remote Online Notary Disclaimer pop-up.

| Remote Online Notary Disclaimer ×                                                                                                    |
|----------------------------------------------------------------------------------------------------|
| Pavaso does not warrant or represent that the documents signed or notarized using the Software<br>comply with federal, state or county laws, rules, or regulations relating to the execution, notarization,<br>or recordation of documents, including, without limitation, whether such documents are properly<br>notarized or can be electronically recorded in the applicable county recorder offices. Pavaso shall<br>have no obligation to confirm whether such documents, or the execution or notarization thereof,<br>comply with any applicable federal, state or county laws, rules, or regulations (including, without<br>imitation those concerning the commission, appointment or duties of a notary public), and such<br>obligation shall be solely that of Licensee. |
| Cancel                                                                                                    |

Some states require that you provide location information prior to conducting a RON session. Enter your location and select **Continue**.

| pavâso Los         | osing #ExampleOrder_2024<br>an #ExampleOrder_2024<br>3 End Avenue, Dallas, TX 12345 | 0% Complete                   | Contact Support End Session X |
|--------------------|-------------------------------------------------------------------------------------|-------------------------------|-------------------------------|
| Location I         | nformation                                                                          |                               | Continue >                    |
| Your state require | es that you provide the following location information                              | ion for this signing session. |                               |
| Candy Closer (Cl   | losing Agent)                                                                       |                               |                               |
| Current Physical   | Location                                                                            |                               |                               |
| * State            | Texas 🗸                                                                             |                               |                               |
| * County           | Cochran 🗸                                                                           |                               |                               |
| * City             | Morton 🗸                                                                            |                               |                               |

### **Performing the System Test – Notaries**

*Important Note:* If at any time during the session the video and/or audio quality is inadequate, the Notary must end the current session and start a new session with all participants.

Prior to each RON signing, Notaries will be required to complete a system test to confirm working camera, microphone, and speakers. Select the checkbox next to each item and **Continue**.

| Closing #ExampleOrder_2024<br>Loan #ExampleOrder_2024<br>123 End Avenue, Dallas, TX 12345     |                                    |                                 | 0% Complete Contact Support End Session 🗙 |
|-----------------------------------------------------------------------------------------------|------------------------------------|---------------------------------|-------------------------------------------|
| Set Device Settings                                                                           |                                    |                                 | Continue >                                |
| Confirm that your browser, camera, and audio settings are working properly by selecting the c | checkboxes underneath each device. |                                 |                                           |
| S Browser                                                                                     |                                    | 📀 Camera                        | Integrated Webcam ( 🗸                     |
| This browser is supported.                                                                    |                                    | See myself in the video preview |                                           |
| S Microphone                                                                                  | Headset Microphone 🗸               |                                 |                                           |
| I see the sound meter react when I speak                                                      |                                    |                                 |                                           |
| Speaker                                                                                       | Speakers (Dell USB / 🗸             |                                 |                                           |
| I hear the test sound when played                                                             | Play Test Sound                    |                                 |                                           |

## **Performing the System Test – Signers**

*Important Note:* If at any time during the session the video and/or audio quality is inadequate, the Notary must end the current session and start a new session with all participants.

Signers can complete a preliminary system test in advance of a RON signing after the Pre-Closing Document Review is complete.

Once a green check mark appears next to **Steps 1** and **2**, the Signer can select the **Closing** phase to see the system test. Selecting **Test this device** initiates the system test. Signers can test each piece of hardware.

The Signer will be required to complete the system test again prior to the signing beginning to confirm all equipment remains operational.

| pavâso                                             | 👫 Home                                                                                                    | 🖂 My Messages                                  | 😁 My Team                           | <ul> <li>Support Center</li> </ul> | Rodrigo Buyer 오 |
|----------------------------------------------------|----------------------------------------------------------------------------------------------------|------------------------------------------------|-------------------------------------|------------------------------------|-----------------|
| NAVIGATION                                         | Your Remote Online Closing                                                                                                    | g                                              |                                     |                                    |                 |
| My Closing Dashboard                               | 09/16/2024 at 10:10 AM Mo                                                                                                    | ountain Stand                                  | ard Time                            |                                    |                 |
| Step 1 - Closing Review Step 2 - Closing Completed | Congratulations! You'll be closing with Pava<br>Your closing agent will be at a different phys<br>may be recorded for reference. | so's Remote Online C<br>sical location walking | losing technolog<br>you through the | y!<br>closing session online       | e, and it       |
| Closing                                            | Should you encounter any issues with this s                                                                                      | ite, select Support Ce                         | nter from the ma                    | ain menu above.                    |                 |
|                                                    | Get Ready!                                                                                                    |                                                |                                     |                                    |                 |
|                                                    | Make sure you're ready for closing day by c                                                                                      | ompleting these two                            | steps.                              |                                    |                 |
|                                                    | Step 1 - Accept eConsent                                                                                                    | Step                                           | 2 - Ensure this d                   | evice will work                    |                 |
|                                                    | Rodrigo Buyer                                                                                                    | Test t                                         | his device O                        |                                    |                 |

| Loan #ExampleOrder_2024<br>123 End Avenue, Dailas, TX 12345            |                                                          | Contact Support Leave Session 🗙                                                                                                    |
|------------------------------------------------------------------------|----------------------------------------------------------|----------------------------------------------------------------------------------------------------|
|                                                                        |                                                          | 1 2 3 4 5 6<br>Enter Verification Location Setup Your Security Setup Your Validate<br>Code Information Device Questions Signature Your ID |
| Confirm that your browser, camera, and audio settings are working prop | erly by selecting the checkboxes underneath each device. |                                                                                                    |
| Browser                                                                | Microphone     Headset Microphone (Poly BT7(             | Camera Integrated Webcam (0bda:553C V                                                                                                    |
| This browser is supported.                                             | I see the sound meter react when I speak                 | ✓ I see myself in the video preview                                                                                                    |
|                                                                        | Speaker Speakers (Dell USB Audio) (17e! 🗸                |                                                                                                    |
|                                                                        | ✓ I hear the test sound when played ▶ Play Test Sound    |                                                                                                    |
|                                                                        | Continue                                                 |                                                                                                    |

At the arranged date and time of the closing, the Signer accesses Pavaso using their existing username and password. Once logged in, the Signer selects the **Join Now** button. This only appears once the Notary has started the session.

| pavâso                     |   | i Home 🔤 My Messages 🛛 😁 My Team 🕹 Support Center 🛛 Rodrigo Buyer 🗢 |  |  |  |  |
|----------------------------|---|---------------------------------------------------------------------|--|--|--|--|
|                            |   | A Your signing session has started! Join Now >                      |  |  |  |  |
| NAVIGATION                 |   | Congratulations on Completing Your Closing Document Review!         |  |  |  |  |
| My Closing Dashboard       |   | congratalations on completing roar closing becament neview.         |  |  |  |  |
| Step 1 - Closing Review    | • | Use the links below to view information about your closing.         |  |  |  |  |
| Step 2 - Closing Completed | 0 | Title Company and Closing Agent info                                |  |  |  |  |
|                            |   | E Closing Item List                                                 |  |  |  |  |
|                            |   | Closing Document List                                               |  |  |  |  |
|                            |   |                                                                     |  |  |  |  |
|                            |   | Your Closing Agent Is: Candy Closer, (Training) BH Title.           |  |  |  |  |

Select all Signers joining on this device. This example has one Signer, however, if multiple will use the same device, select all applicable users. Select **Join Session**.

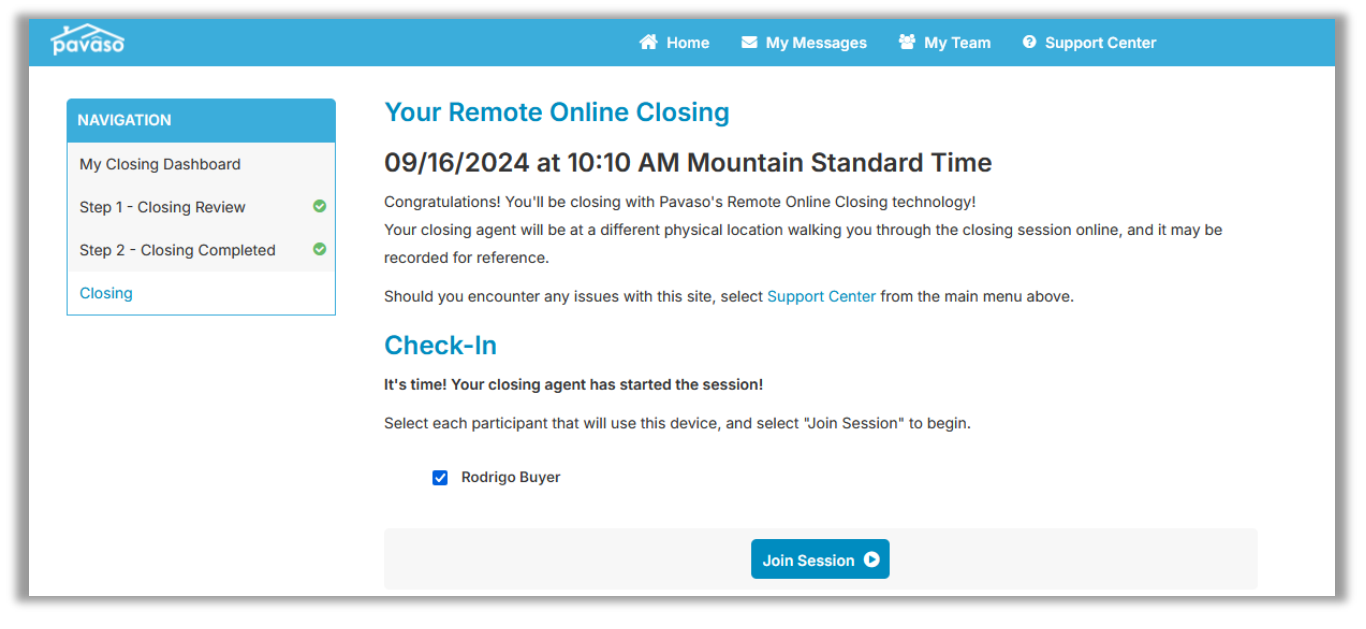

The eConsent displays. The Signer selects **Send Code**. Each Signer needs their own code. If the signer has both a phone number and email listed, you can select either method to send the code. If the option is grayed out, it can only be sent via email. Once the code is entered, the Signer selects **Accept**.

| Loan #ExampleOrder_2<br>123 Starlight Street, Dallas, TX 12345                                                                                                    | Contact Support Leave Session 🗙                                                                                                    |
|----------------------------------------------------------------------------------------------------|----------------------------------------------------------------------------------------------------|
| Check In - Rodrigo Buyer                                                                                                    | 1 2 3 4 5 6<br>Accept Location Setup Your Security Setup Your Validate<br>eConsent Information Device Questions Signature Your ID                             |
| In order to proceed with your digital closing, please read the following consent, then enter your Verification Code and select "Accept" below.                                                                                                    |                                                                                                    |
| Consent for use of Electronic Signatures and Audio-Video Records:                                                                                                    | Ĩ                                                                                                    |
| Pavaso is required by law to provide you with certain disclosures regarding documents and information involved in your real estate transaction, which includes the vital documentati<br>With your consent, Pavaso can deliver Required Information to you by: displaying or delivering the Required Information electronically; and requesting that you print or download the                                                                                                    | on necessary to consummate your financing for the transaction (collectively, "Required Information").<br>Required Information and retain it for your records. |
| This notice contains important information that you are entitled to receive before you consent to electronic delivery of Required Information. Your consent also permits the general us transmitting, sharing, and storing information in connection with your real estate transaction and/or financing application. Please read this notice carefully and print or download a co                                                                                                  | se of electronic records, electronic signatures, identification verification, audio-video recording, and<br>opy for your files.                               |
| After you have read this information, if you agree to receive Required Information from Pavaso electronically, and if you agree to the general use of technology-based identification v<br>your relationship with Pavaso, please click on the "I agree" button where indicated.                                                                                                    | erification, audio-video recording, electronic records, and/or electronic signatures in connection with                                                       |
| Statement of Electronic Disclosures:                                                                                                    |                                                                                                    |
| You may request to receive Required Information on paper, but if you do not consent to electronic delivery of Required Information, Pavaso cannot proceed with the electronic portion for the parties involved in these real estate transactions, which includes you.                                                                                                    | ns of your real estate transaction and/or financing application to be facilitated through our technology,                                                     |
| If you consent to electronic delivery of Required Information, you may withdraw your consent at any time. However, if you withdraw your consent, we will not be able to continue pro<br>through our technology.                                                                                                    | cessing the electronic portions of your real estate transaction and/or financing application we facilitate                                                    |
| If you consent to electronic disclosures, that consent applies to all Required Information Pavaso gives you, or receives from you, in connection with your real estate transaction and/                                                                                                    | or financing application, as well as associated notices, disclosures, and other documents.                                                                    |
| Depending upon the type and specifics of your real estate transaction, the Required Information covered by the consent may include, but is not limited to:                                                                                                    |                                                                                                    |
| <ul> <li>Loan Estimate;</li> <li>Good faith estimates of closing costs;</li> <li>Closing Disclosure;</li> <li>Ownership Affidavit, or similarly named declaration;</li> <li>A promissory Note, or similarly named Note;</li> <li>A Deed of Trust, Mortgage, or other likewise named security instrument;</li> <li>Transfer Tax, assessment(s), and associated government forms,</li> <li>Escrow settlement or closing statement, documents, notices and/or disclosures;</li> </ul> | 2-Step Verification                                                                                                    |
| You agree to print out or download Required Information when we advise you to do so, and keep it for your records. If you have any trouble printing out or downloading any Required your e-mail address or other contact information, please contact Pavaso.                                                                                                    | Inf<br>For security purposes, you must provide a verification code to sign<br>in. Select how you would like to receive your verification code.                |
| * Enter Verification Code Send Code                                                                                                    | Participant Rodrigo Buyer                                                                                                    |
| Decline                                                                                                    | * Method Email ~                                                                                                    |
|                                                                                                    | Email Address r****r@mailinator.com                                                                                                    |
|                                                                                                    | Send Code                                                                                                    |

Some states require that Signers enter their location for the RON signing. They enter their location and choose **Continue**.

| pavaso 1          | Co<br>Davaso Loan #ExampleOrder_2<br>123 Starlight Street, Dallas, TX 12345 |                                         |  |          |  |                         |                              | Contact Sup               | Contact Support Leave Session 🗙 |                              |                          |
|-------------------|-----------------------------------------------------------------------------|-----------------------------------------|--|----------|--|-------------------------|------------------------------|---------------------------|---------------------------------|------------------------------|--------------------------|
| Check In          | - Rodrigo Buyer                                                             |                                         |  |          |  | 1<br>Accept<br>eConsent | 2<br>Location<br>Information | 3<br>Setup Your<br>Device | 4<br>Security<br>Questions      | 5<br>Setup Your<br>Signature | 6<br>Validate<br>Your ID |
| The state of Texa | as requires that you provide your curr                                      | rent location for this signing session. |  |          |  |                         |                              |                           |                                 |                              |                          |
|                   | Outside of United States                                                    |                                         |  |          |  |                         |                              |                           |                                 |                              |                          |
| * State           | Texas 🗸                                                                     |                                         |  |          |  |                         |                              |                           |                                 |                              |                          |
| * County          | Austin 🗸                                                                    |                                         |  |          |  |                         |                              |                           |                                 |                              |                          |
| * City            | Cat Spring ~                                                                |                                         |  |          |  |                         |                              |                           |                                 |                              |                          |
|                   |                                                                             |                                         |  | Continue |  |                         |                              |                           |                                 |                              |                          |

The Signer confirms all their hardware by selecting the checkbox next to each item and selects **Continue**.

| Loan #ExampleOrder_2<br>123 Starlight Street, Dallas, TX 12345                     |                                                    | Contact Support Leave Session 🔀                                                                                                   |
|------------------------------------------------------------------------------------|----------------------------------------------------|----------------------------------------------------------------------------------------------------|
| Check In - Rodrigo Buyer                                                           |                                                    | 1 2 3 4 5 6<br>Accept Location Setup Your Security Setup Your Validate<br>eConsent Information Device Questions Signature Your ID |
| Confirm that your browser, camera, and audio settings are working properly by sele | cting the checkboxes underneath each device.       |                                                                                                    |
| Srowser                                                                            | Microphone Headset Microphone (Poly BT7( ~         | Camera Integrated Webcam (0bda:553C V                                                                                             |
| This browser is supported.                                                         | I see the sound meter react when I speak           | I see myself in the video preview                                                                                                 |
|                                                                                    | Speaker Speakers (Dell USB Audio) (17e! V          |                                                                                                    |
|                                                                                    | I hear the test sound when played  Play Test Sound |                                                                                                    |
|                                                                                    | Continue                                           |                                                                                                    |

# **Joining the Session - Signers**

The Signer is required to answer security questions to verify their identity. These questions are generated by a third party. The Signer enters their date of birthday and last four digits of their Social Security Number.

|            | pavaso Loan #Examp<br>123 End Aven                                                                    | eOrder_2024<br>Je, Dallas, TX 12345                                                                                                   |                                 |                              |                           | Contact Sup                | port Leave                   | Session 🗙                |
|------------|----------------------------------------------------------------------------------------------------|----------------------------------------------------------------------------------------------------|---------------------------------|------------------------------|---------------------------|----------------------------|------------------------------|--------------------------|
|            | Check In - Rodri                                                                                      | go Buyer                                                                                                    | 1<br>Enter Verification<br>Code | 2<br>Location<br>Information | 3<br>Setup Your<br>Device | 4<br>Security<br>Questions | 5<br>Setup Your<br>Signature | 6<br>Validate<br>Your ID |
| Má         | Enter your date of birth and s<br>This is used to retrieve the se                                     | elect "Continue" to confirm your personal information.<br>curity questions you will need to answer within 2 minutes on the next step. |                                 |                              |                           |                            |                              |                          |
| Signer Vie | Full Name<br>Current Address<br>• Enter Date of Birth<br>• Last 4 digits of<br>Social Security Number | Rodrigo Buyer<br>123 Right Road<br>Dallas, TX 12345<br>01/20/1990<br>2345<br>I don't have a Social Security Number                    |                                 |                              |                           |                            |                              |                          |
|            |                                                                                                    | Continue                                                                                                    |                                 |                              |                           |                            |                              |                          |

- Signers must answer four out of five questions correctly.
- Two attempts to pass are permitted.
- Each attempt has a two minute time limit.
- If both attempts are failed, the Signer will be locked out and cannot attempt the questions again for at least 24 hours.

|      | Loan #ExampleOrder_2<br>123 Starlight Street, Dallas, TX 12345                      |                                                                         | Contact Support Leave Ses                                                                                              | sion 🗙                 |
|------|-------------------------------------------------------------------------------------|-------------------------------------------------------------------------|----------------------------------------------------------------------------------------------------|------------------------|
|      | Check In - Rodrigo Buyer                                                            |                                                                         | 1 2 3 4 5<br>Accept Location Setup Your Security Setup Your Ver<br>eConsent Information Device Questions Signature Ver | 6<br>Ilidate<br>pur ID |
|      | Choose the correct question answer for each of the following security questions wit | thin 2 minutes.                                                         | • 1511                                                                                                    | remaining              |
|      | 1. Which of the following colleges have you attended?                               | 2. Which of the following addresses have you ever been associated with? | 3. What month were you born in?                                                                                        |                        |
| ≥.   | Hill College                                                                        | 1336 Simpson Drive                                                      | April                                                                                                    |                        |
| Zi€  | Langston University     Tayas State Technical College: Waco                         | 1414 Kimswick Court                                                     |                                                                                                    |                        |
| 5    |                                                                                     | 3413 South Better Drive                                                 |                                                                                                    |                        |
| igne | None of the above                                                                   | I have never been associated with any of these addresses                | None of the above                                                                                                    |                        |
| S    | 4. In which of the following states do you currently live or own property?          | 5. Which of the following vehicles have you ever owned or leased?       |                                                                                                    |                        |
|      | lowa                                                                                | 2013 Lincoln Ls                                                         |                                                                                                    |                        |
|      | Montana                                                                             | 2009 Saturn Ion                                                         |                                                                                                    |                        |
|      | New Jersey                                                                          | 2010 BMW M5                                                             |                                                                                                    |                        |
|      | New York                                                                            | 2014 Honda Civic                                                        |                                                                                                    |                        |
|      | None of the above                                                                   | I have never been associated with any of these vehicles                 |                                                                                                    |                        |
|      |                                                                                     |                                                                         |                                                                                                    |                        |
|      |                                                                                     | Continue                                                                |                                                                                                    |                        |

As Signers complete the questions, the Notary screen updates. In this example, this company has **Skip KBA Questions** and **Skip ID Validation** enabled. This allows the Notary to skip one or both of these options for the Signer. If you have questions about how to enable these options for your company, contact your Implementation lead or implementation@pavaso.com.

| iew    | Closing #ExampleOrder_2<br>Loan #ExampleOrder_2<br>123 Starlight Street, Dallas, TX 12 | 345 |                    |                    |                  |                            | O Record 05          | 6 Complete Cont | tact Support | End Session ×   |
|--------|----------------------------------------------------------------------------------------|-----|--------------------|--------------------|------------------|----------------------------|----------------------|-----------------|--------------|-----------------|
| ary VI | Start Signing Session                                                                  |     |                    |                    |                  | Signature & Guidelian C.C. | Device<br>Settings   | •               | 1001001001   | Start Signing 🗲 |
| t/Not: | Participants (1) Add Invit                                                             | te  |                    |                    |                  |                            |                      |                 |              |                 |
| Agent  | Participant<br>Role & Name                                                             |     | Accept<br>eConsent | Device<br>Settings | KBA<br>Questions | Signature<br>Setup         | Validate<br>Identity |                 |              |                 |
| sing / | Buyer 1<br>Rodrigo Buyer                                                               | 4   | ~                  |                    | Skip             |                            | Skip                 |                 |              |                 |

After completing the security questions, the Signer sets up their digital signature.

|     | Loan #ExampleOrder.2<br>123 Starlight Street, Dallas, TX 12345                              |                                                           |                                            |                         |                              |                           | Contact Sup                | port Leave                   | Session ×                |
|-----|---------------------------------------------------------------------------------------------|-----------------------------------------------------------|--------------------------------------------|-------------------------|------------------------------|---------------------------|----------------------------|------------------------------|--------------------------|
|     | Check In - Rodrigo Buyer                                                                    |                                                           |                                            | 1<br>Accept<br>eConsent | 2<br>Location<br>Information | 3<br>Setup Your<br>Device | 4<br>Security<br>Questions | 5<br>Setup Your<br>Signature | 6<br>Validate<br>Your ID |
|     | Set your signature and initials for digital signing.                                        |                                                           |                                            |                         |                              |                           |                            |                              |                          |
| 3   | By selecting "Continue", you agree that the signature and initials you set will be the elec | tronic representation of your signature and initials on a | Il closing documents.                      |                         |                              |                           |                            |                              | _                        |
| Vie |                                                                                             | Hand-Drawn                                                | Pre-Drawn                                  |                         |                              |                           |                            |                              |                          |
| ner |                                                                                             | Draw your SIGNATURE inside the dotted lines               | Draw your INITIALS inside the dotted lines |                         |                              |                           |                            |                              |                          |
| Sig |                                                                                             | Redriger Buger                                            | RB                                         |                         |                              |                           |                            |                              |                          |
|     |                                                                                             | Clear                                                     | Clear                                      |                         |                              |                           |                            |                              |                          |
|     |                                                                                             | Cor                                                       | tinue                                      |                         |                              |                           |                            |                              |                          |

#### The Signer validates their ID electronically. They receive a text message with a link to validate their ID.

*Note:* The phone number being used must be able to receive texts from a U.S.-based phone number. Third party messaging apps are not supported.

- **A.** Type of Photo ID: Select the appropriate type of ID. The ID must be government-issued.
- **B.** Country Code: Select the applicable country code for the phone number being used.
- **C. Phone Number:** Enter the phone number where the validation link should be sent.
- D. Checkbox: Select this option to permit a text be sent to the phone number.

Once all fields are complete, select **Continue**.

| Loan #ExampleOrder_2<br>123 Starlight Street, Dallas, TX 12345                                                                                                    | Loan #ExampleOrder_2<br>123 Starlight Street, Dallas, TX 12345 |                           |                            |                              |                          |   |  |  |  |
|----------------------------------------------------------------------------------------------------|----------------------------------------------------------------|---------------------------|----------------------------|------------------------------|--------------------------|---|--|--|--|
| Check In - Rodrigo Buyer                                                                                                    | 2<br>Location<br>Information                                   | 3<br>Setup Your<br>Device | 4<br>Security<br>Questions | 5<br>Setup Your<br>Signature | 6<br>Validate<br>Your ID |   |  |  |  |
| Validate your government - issued photo ID.                                                                                                    |                                                                |                           | Partici                    | ipants                       |                          | Ð |  |  |  |
| Your closing agent is required to clearly see you during this step. Ensure there is sufficient lighting and you are clearly visible in the video preview window.<br>A link to validate your ID will be texted to the phone number you submit below. |                                                                | Conductor<br>Candy Closer |                            |                              |                          |   |  |  |  |
| Benero Number (SEE) SEE-SEE                                                                                                    |                                                                |                           |                            | elow.                        |                          |   |  |  |  |
| D I agree to let Pavaso send Text/SMS messages to this number                                                                                                    |                                                                |                           |                            |                              |                          |   |  |  |  |
| Continue                                                                                                    |                                                                |                           |                            |                              |                          |   |  |  |  |

- A. The Signer receives the ID validation link via text.
- B. Select Take photo.
- C. Choose Allow to allow use of the camera.
- **D.** Capture an image of the front and back of the ID.
- E. When successful, the Validation Complete message shows.

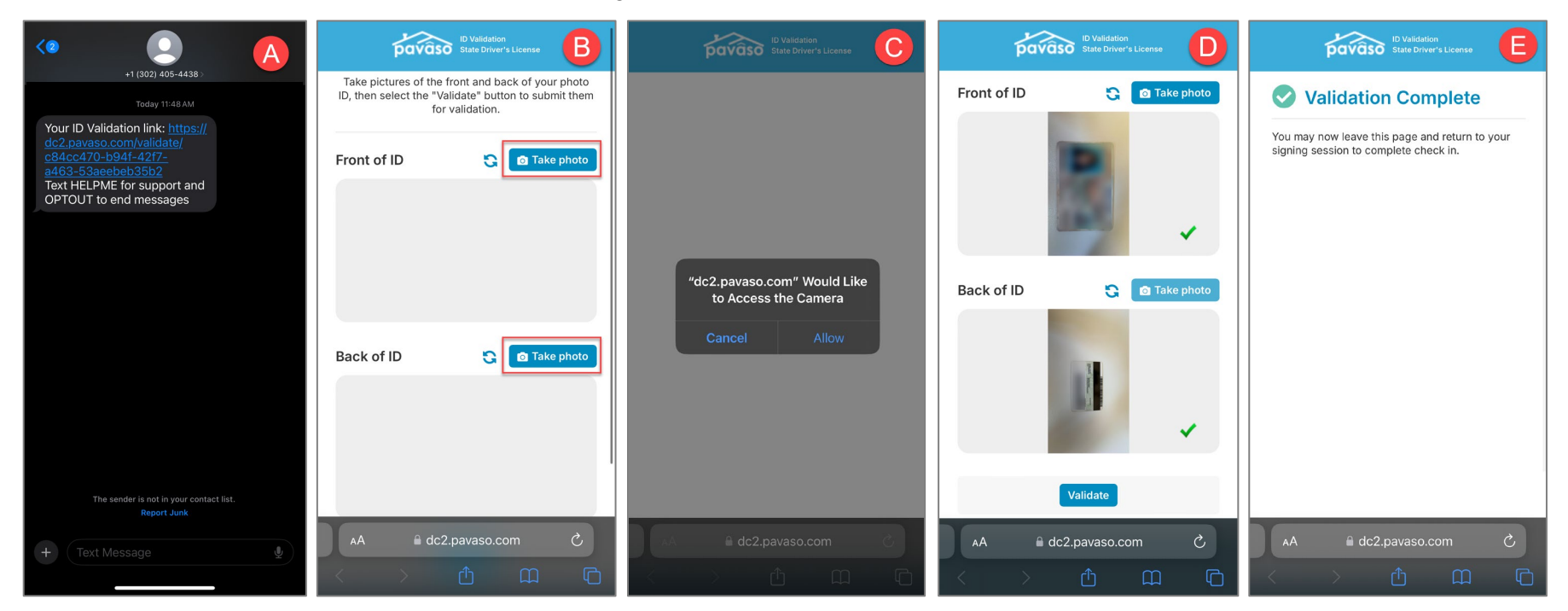

The Notary's screen updates as each of the Signer steps are complete throughout the check in process.

| Closing #ExampleOrder_2<br>Loan #ExampleOrder_2<br>123 Startight Street, Dallas, TX | X 12345      |                    |                    |                  |                                 | O Record 0           | % Complete Contact | t Support End Session X |
|-------------------------------------------------------------------------------------|--------------|--------------------|--------------------|------------------|---------------------------------|----------------------|--------------------|-------------------------|
| Start Signing Session                                                               |              |                    |                    |                  | Signature & Geocler<br>Initials | V C.C. Device        | •                  | Start Signing >         |
| Participants (1) Add In                                                             | nvite        |                    |                    |                  |                                 |                      |                    |                         |
| D Participant<br>Role & Name                                                        | <b>u</b> (2) | Accept<br>eConsent | Device<br>Settings | KBA<br>Questions | Signature<br>Setup              | Validate<br>Identity |                    |                         |
| Buyer 1<br>Rodrigo Buyer                                                            | <b>a</b> (3) | ~                  | ~                  | ~                | View                            | ~                    |                    |                         |

## **Skipping Security Questions and ID Validation**

Some states permit the Notary to skip the security questions and/or ID validation using third-party vendors during a RON signing. This can also be configured by company. If you would like this enabled for your company, contact your Implementation Specialist or <u>implementation@pavaso.com</u>.

If this setting is enabled, the select **Skip**.

| ary    | Closing #ExampleOrder_2<br>Loan #ExampleOrder_2<br>123 Starlight Street, Dallas, TX 12 | 2345 |                    |                    |                  |                          | O Record 0% C        | Contact Suppo       | rt End Session 🗙 |
|--------|----------------------------------------------------------------------------------------|------|--------------------|--------------------|------------------|--------------------------|----------------------|---------------------|------------------|
| t/Not  | Start Signing Session                                                                  |      |                    |                    |                  | Signature & GebClau C.C. | Device Settings      | • manana ) 🛛 manana | Start Signing >  |
| Agen   | Participants (1) Add Invit                                                             | te   |                    |                    |                  |                          |                      |                     |                  |
| sing , | Participant<br>Role & Name                                                             |      | Accept<br>eConsent | Device<br>Settings | KBA<br>Questions | Signature<br>Setup       | Validate<br>Identity |                     |                  |
| CO     | Buyer 1<br>Rodrigo Buyer                                                               | 4    | ~                  |                    | Skip             |                          | Skip                 |                     |                  |

If the skip option is selected, the Notary is prompted to enter a reason for skipping the security questions and ID validation.

| Skip KBA Questions                   |                                       |  |  |  |  |  |  |  |
|--------------------------------------|---------------------------------------|--|--|--|--|--|--|--|
| Please select the reason y<br>Buyer: | ou are skipping this step for Rodrigo |  |  |  |  |  |  |  |
| * Reason                             | Personally known to me 🗸 🗸            |  |  |  |  |  |  |  |
|                                      | Select a reason                       |  |  |  |  |  |  |  |
|                                      | Personally known to me                |  |  |  |  |  |  |  |
|                                      | Other                                 |  |  |  |  |  |  |  |
| -                                    |                                       |  |  |  |  |  |  |  |

# **Beginning the Signing – Sending Documents**

When all Signer steps are complete, the **Start Signing** button enables. Select this option to begin the signing.

| Closing #ExampleOrder_2<br>Loan #ExampleOrder_2<br>123 Starlight Street, Dallas, TX 12345 |             |                    |                    |                  |                          | C Record 05                        | % Complete Conta | ct Support End Session 🗙 |
|-------------------------------------------------------------------------------------------|-------------|--------------------|--------------------|------------------|--------------------------|------------------------------------|------------------|--------------------------|
| Start Signing Session                                                                     |             |                    |                    |                  | Signature & Geoclaw C.C. | Contractions<br>Device<br>Settings | •                | Start Signing >          |
| Participants (1) Add Invite                                                               |             |                    |                    |                  |                          |                                    |                  |                          |
| Participant<br>Role & Name                                                                | <b>4</b> 3) | Accept<br>eConsent | Device<br>Settings | KBA<br>Questions | Signature<br>Setup       | Validate<br>Identity               |                  |                          |
| Buyer 1<br>Rodrigo Buyer                                                                  | <b>4</b> 9) | ~                  | ~                  | ~                | View                     | ~                                  |                  |                          |

Confirm your signature and initials and select Continue.

| Edit Signature & Initia                                      | als                                                                            |                                                                   | ×               |
|--------------------------------------------------------------|--------------------------------------------------------------------------------|-------------------------------------------------------------------|-----------------|
| Please create your signatur<br>signature and initials on all | re and initials. By selecting "Continue", you agree that<br>closing documents. | the signature and initials you set will be the electronic represe | ntation of your |
|                                                              | Han                                                                            | d-Drawn                                                           |                 |
|                                                              | Draw your SIGNATURE inside the dotted lines                                    | Draw your INITIALS inside the dotted lines                        |                 |
|                                                              | QuelClaw                                                                       | C.C.                                                              |                 |
|                                                              | Clear                                                                          | Clear                                                             |                 |
|                                                              | _                                                                              |                                                                   |                 |
|                                                              | Cancel                                                                         | Continue                                                          |                 |

You will be prompted to share your screen. The screen you share will be recorded during the session. Confirm you are selecting the correct screen and choose **Share**.

| Closing #ExampleOrder_2<br>Losn #ExampleOrder_2<br>123 Starlight Street, Dallas, TX 12345 | 5           |                    | The site will be able to see the contents of your:<br>Chrome Tab                                                                                                    | creen<br>Window Entire Screen | O Record 0% Complete Contact Support End Sessio |
|-------------------------------------------------------------------------------------------|-------------|--------------------|----------------------------------------------------------------------------------------------------|-------------------------------|-------------------------------------------------|
| Start Signing Session                                                                     |             |                    | and an and a second second sec |                               | Start Signin                                    |
| Participants (1) Add Invite                                                               |             |                    |                                                                                                    |                               |                                                 |
| Participant<br>Role & Name                                                                | <b>4</b> 9) | Accept<br>eConsent | 10 - 31 Jacobia Statis                                                                                                    |                               | re Validate<br>> Identity                       |
| Buyer 1<br>Rodrigo Buyer                                                                  | <b>4</b> 9) | ~                  | Screen 1                                                                                                    | Screen 2                      | × •                                             |
|                                                                                           |             |                    |                                                                                                    |                               |                                                 |
|                                                                                           |             |                    |                                                                                                    |                               |                                                 |
|                                                                                           |             |                    |                                                                                                    |                               |                                                 |
|                                                                                           |             |                    |                                                                                                    | Share                         |                                                 |

You will enter the session. On the left side of the screen, all tasks are shown. Filter the documents if needed to only show complete or incomplete tasks. Some documents may already be complete due to the Signer's Pre-Closing Review. To send a document to the Signer, select **Continue**.

| Closing #ExampleOrder_2<br>Loan #ExampleOrder_2<br>123 Starlight Street, Dallas, TX 12345          |                                                                                                    |                                                                                                    | Record 22% Complete        | Contact Support End Session X |
|----------------------------------------------------------------------------------------------------|----------------------------------------------------------------------------------------------------|----------------------------------------------------------------------------------------------------|----------------------------|-------------------------------|
| Tasks View Summary<br>All View Summary                                                             | C FHA Endorsement<br>1of 1 Actions Complete                                                                                                    |                                                                                                    | Continue >                 | •                             |
| S FHA Endorsement                                                                                  | Candy Closer 🗸 🥍 Sign 👔 Initial 🛗 Date T‡ Text 🗸 Check 🛓 Not                                                                                                    | arize                                                                                                    | Candy Closer               | 49                            |
| © Buyer 1<br>© Sign, p. 1*<br>O Key Release Authorization<br>O eNotary Example<br>O Name Affidavit | TEST ORDER                                                                                                    |                                                                                                    | - Buyer 1<br>Rodrigo Buyer | 49                            |
| 4506-T     Notary Journal Entry(s)     End Signing Session                                         | FHA DIRECT ENDORS                                                                                                    | Loan No. 360009824<br>SEMENT DISCLOSURE                                                                                                    |                            |                               |
|                                                                                                    | "I (we) understand that my (our) application is being proc<br>lender has advised me (us) that the appraiser has assigned<br>being purchased. I am (we are) aware that the final detern<br>made by the DE underwriter after he/she reviews the rep<br>application or renegotiate with the seller if the DE under<br>sales contract or requires additional repairs for which the | essed under the Direct Endorsement (DE) program. The<br>a value of $205,000.00$ to the property<br>mination of value for mortgage insurance proposes will be<br>vort. It is understood that I (we) may elect to cancel the<br>writer reduces the value below the amount set forth in the<br>seller will not be responsible." |                            |                               |
|                                                                                                    | B1 Buyer: Rodrigo Buyer                                                                                                    |                                                                                                    |                            |                               |
|                                                                                                    | Refrige Green 09/16/2024                                                                                                    |                                                                                                    |                            |                               |
|                                                                                                    | Borrower TALON 0. SAMELE Date                                                                                                    | Borrower Date                                                                                                    |                            |                               |
|                                                                                                    | Borrower Date                                                                                                    | Borrower Date                                                                                                    |                            | ?                             |
|                                                                                                    |                                                                                                    |                                                                                                    | Type chat message her      | e 📀                           |

Choose the appropriate Signer to send the document to.

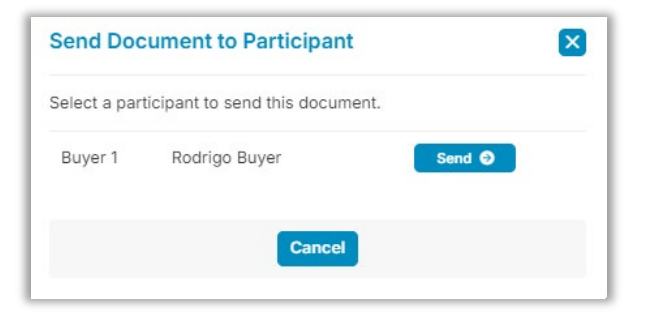

#### **Sharing the Screen – Signer View**

When a document is sent to the Signer, they are prompted to share their screen. They select the appropriate screen and choose Share.

| DOVOSO Loan #ExampleOrder_2<br>123 Starlight Street, Dallas, TX 12345                                                                                                    | Choose what to share with dc2.pavaso.com                                                                                                    | O Record 33% Complete Contact Support Leave Session 🔀                                                                                                    |
|----------------------------------------------------------------------------------------------------|----------------------------------------------------------------------------------------------------|----------------------------------------------------------------------------------------------------|
| <ul> <li>Session In Progress</li> <li>Please wait while the conductor sends documents to each participant who has actions to complete Helpful Tips</li> <li>Mute and Unmute your microphone by selecting the audio button above the participants.</li> <li>Chat with everyone using the chat window, which is handy when you're on mute.</li> <li>When viewing a document, select expand to give yourself more room to view it.</li> </ul> | Kneme TableKneme TableKneme TableImage: An and a stateImage: An and a stat | Participants         Image: Buyer 1         Rodrigo Bu         Image: Buyer 1         Rodrigo Bu         Image: Conductor Candy Closer         Image: Chat with everyone by typing a message below. |
|                                                                                                    | Share Cancel                                                                                                    |                                                                                                    |

The Signer receives the document and completes any pending tags. When they are finished, they select Continue.

| Loan #ExampleOrder_2<br>123 Starlight Street, Dallas, TX 12345                                                                                                    | O Record 33% | Complete Contact Support Leave Session 🗙                                                                    |
|----------------------------------------------------------------------------------------------------|--------------|----------------------------------------------------------------------------------------------------|
| 🔀 📀 Key Release Authorization 👻 🔍 🔍 🎾 🗛 🛗 T 💙                                                                                                    | Continue >   | Participants                                                                                                |
| TEST ORDER<br>KEY RELEASE AUTHORIZATION<br>NOTE: We recommend the keys to your new home be used immediately after closing to ensure they are<br>working properly and to tumble the locks to secure your home.                       |              | Buyer 1     Rodrigo Bu     Conductor     Candy Closer     Chat with everyone by typing a message     below. |
| PLEASE CHOOSE ONE OF THE FOLLOWING:                                                                                                    |              |                                                                                                    |
| OPTION 1: Keys are to be picked up by the buyer                                                                                                    |              |                                                                                                    |
| OPTION 2: Keys are to be picked up by another party / authorize / EZ Title give the keys to my new home to:                                                                                                    |              |                                                                                                    |
| Janie Buyer                                                                                                    |              |                                                                                                    |
| 555-555-5555<br>Phone                                                                                                    |              |                                                                                                    |
| OPTION 3: Keys are to be mailed to a third party<br>Keys will be sent Federal Express overnight delivery with<br>no signature required for acceptance of the package.<br>I authorize / EZ Title to mail the keys to my new home to: |              |                                                                                                    |
| Type here<br>Name                                                                                                    |              |                                                                                                    |
| Type here<br>Street Address                                                                                                    |              |                                                                                                    |
| City, State, Zip                                                                                                    |              |                                                                                                    |
| TVDe here                                                                                                    |              | Type chat message here •                                                                                    |

#### **Completing Documents – Notary View**

When the Signer has completed the document, it is passed back to you. The completed tags are visible. To move to and send to the next document, select **Continue**. Documents requiring eNotarization require that the Signer complete their tags first. Complete all require eNotary tags.

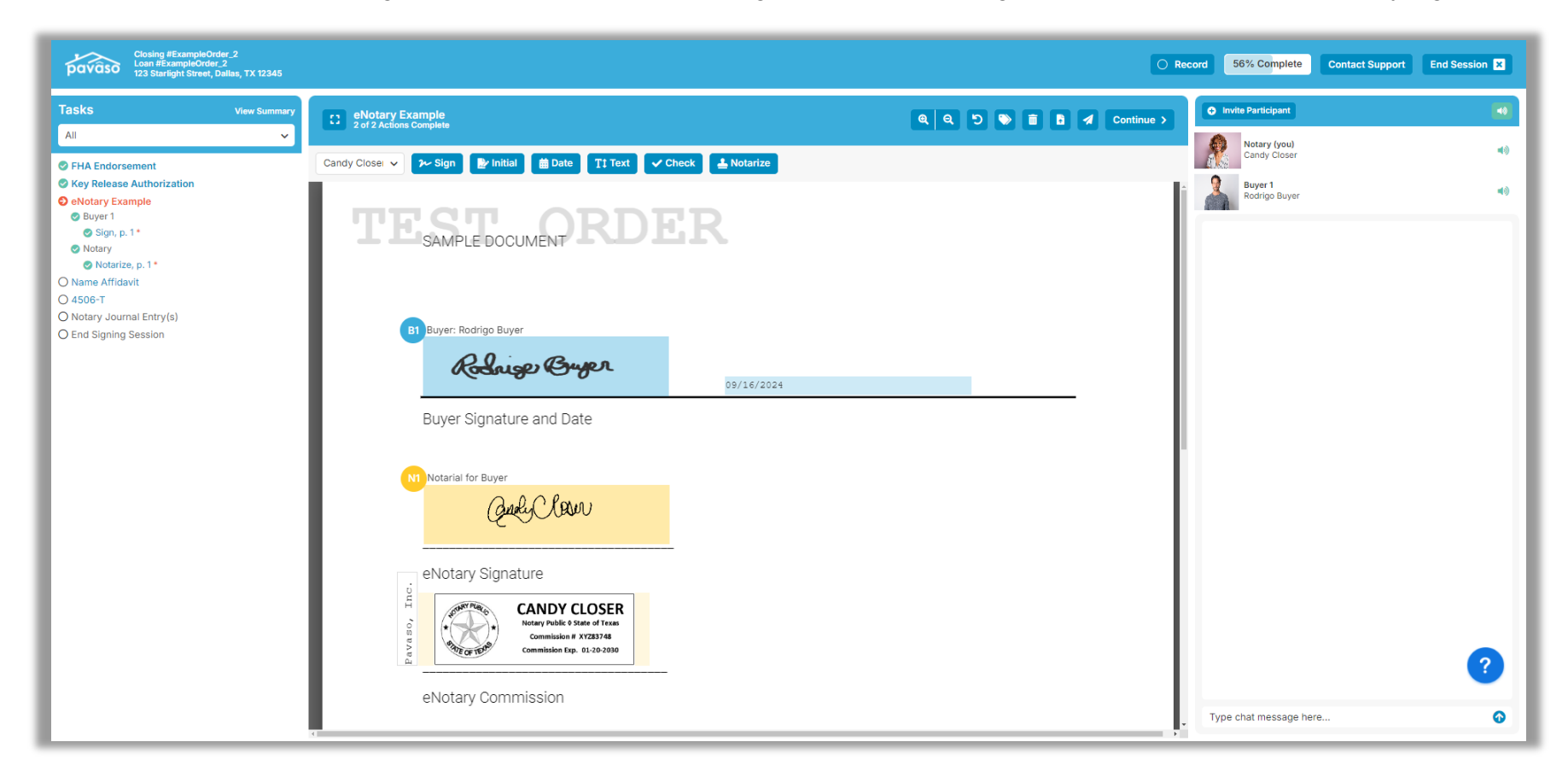

The Notary will see the Signer's screen as they sign the document. If necessary, **Reclaim Document Control** can be selected at any time to retract the document permission. It can be re-sent as needed.

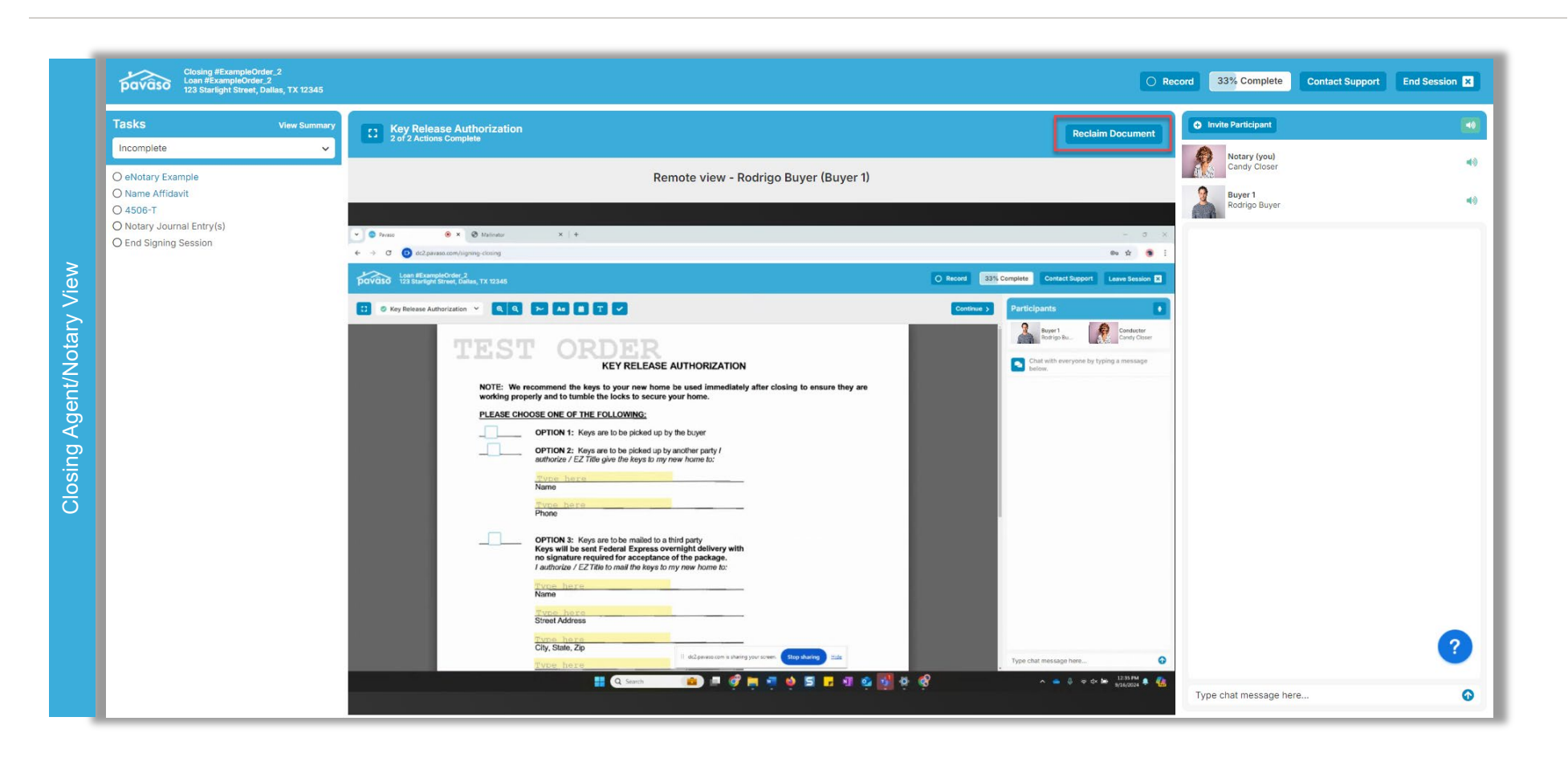

For both Signers and Notaries, Pavaso's InstaTag Toolbar can be enabled for on-the-fly tagging. To learn more about the InstaTag Toolbar, visit our Support page article.

| er View       | 🕄 🖉 Key Release Authorization \vee 🔍 Q Q 🎶 🗛 🗰 T 🗸             | Continue > |
|---------------|----------------------------------------------------------------|------------|
| v Sign        | eNotary Example                                                |            |
| CA/Notary Vie | Candy Closel V 2~ Sign P Initial Date T1 Text V Check Notarize |            |

This process continues until the last document is reached. The Signer receives notification that no further actions are required and to wait for further instruction from the Notary.

Once all tasks are completed, the Notary selects End Session.

| Tasks View Summary End signing session                                                                                                    | Invite Participant                                  | 1000 |
|----------------------------------------------------------------------------------------------------|-----------------------------------------------------|------|
| File       All actions for this signing session have been completed.         PIEAE Endorsement       Please let all participants know they will be disconnected from the session.         © FNA Endorsement       Please let all participants know they will be disconnected from the session.         © Notary Example       End Session         © Notary Journal Entry(s)       End Signing Session | Notary (you)<br>Candy Closer<br>Swart Rodrigo Buyer | 40   |

Complete the eNotary journal and select **Continue**.

| Closing #ExampleOrder_2<br>Loan #ExampleOrder_2<br>123 Starlight Street, Dallas, TX 12345           |                                      |                                     |   | O Rec      | ord 89% Complete   | Contact Support End Session 🗙 |
|----------------------------------------------------------------------------------------------------|--------------------------------------|-------------------------------------|---|------------|--------------------|-------------------------------|
| Tasks View Summary                                                                                  | C Entry 1 (Buyer 1)<br>Rodrigo Buyer |                                     |   | Continue > | Invite Participant |                               |
| FHA Endorsement     G Key Release Authorization                                                     | Date of Notarization                 | September 16, 2024                  |   | Î          | Candy Closer       |                               |
| <ul> <li>eNotary Example</li> <li>Name Affidavit</li> <li>4506-T</li> </ul>                         | Document Date                        | 09/16/2024                          |   |            | rounge bayer       |                               |
| <ul> <li>Notary Journal Entry(s)</li> <li>Entry 1 (Buyer 1)</li> <li>End Signing Session</li> </ul> | * Type of notarial act               | Acknowledgment ~                    |   |            |                    |                               |
|                                                                                                    | Name of Signer                       | + Add notarial act<br>Rodrigo Buyer |   |            |                    |                               |
|                                                                                                    | Address of Signer                    | 123 Right Road, Dallas, TX, 12345   |   |            |                    |                               |
|                                                                                                    | Signature of Signer                  | Robinger Buyer                      |   |            |                    |                               |
|                                                                                                    |                                      | + Add Witness                       |   |            |                    |                               |
|                                                                                                    | * Type of ID Used to verify          | Driver's License 🗸                  |   |            |                    |                               |
|                                                                                                    | * License Number                     | 011852469                           |   |            |                    |                               |
|                                                                                                    | * Address                            | 1285 Whitty Dr Slidell              |   |            |                    |                               |
|                                                                                                    | * Expiration Date                    | 08/29/2025                          |   |            |                    |                               |
|                                                                                                    | * State                              | Louisiana 🗸                         | ] |            |                    | ?                             |

The close the order, select **Close Order Now**. Selecting **Exit Signing Session** will exit the session, but not close the order. Selecting **Select Another Order** takes you back to the Order Lobby.

| Closing #ExampleOn<br>Loan #ExampleOrder<br>123 Starlight Street, I                                                                                                    | der_2<br>r_2<br>Dallas, TX 12345 | 100% Complete Contact Support                                                                                                    |
|----------------------------------------------------------------------------------------------------|----------------------------------|----------------------------------------------------------------------------------------------------|
| Tasks                                                                                                    | View Summary                     | Signing session has ended                                                                                                    |
| <ul> <li>FHA Endorsement</li> <li>Key Release Authorization</li> <li>eNotary Example</li> <li>Name Affidavit</li> <li>4506-T</li> <li>Notary Journal Entry(s)</li> <li>End Signing Session</li> </ul> |                                  | The signing session has ended, and this order can now be closed.         Your Notary Journal Entries are now available - Download now         Where would you like to go next?         Close Order Now       Exit Signing Session         Select Another Order |

The Signer is routed to a message indicating all actions are complete.

| Mé  | Loan #ExampleOrder_2<br>123 Starlight Street, Dallas, TX 12345                                                | 100% Complete |
|-----|----------------------------------------------------------------------------------------------------|---------------|
|     | R Congratulations!                                                                                            |               |
| ž   | Your signing session is now complete! Your closing agent will contact you if there are any outstanding items. |               |
| e   | Once your closing agent has completed the order, you can download a copy of your documents at any time.       |               |
| ign | What would you like to do next?                                                                               |               |
| S   | A Return to the main page                                                                                     |               |
|     | Sign out                                                                                                    |               |

Once the order moves to the Closed status, the Signer will be notified via email. All documents and a recording of the session are available via their Pavaso account.

| pavâso                                           | 🔺 Home 🛛 My Messa                     | iges 🛛 誉 My Team             | 📱 My Company          | O Support Center      | Candy Closer 🛛 오       |
|--------------------------------------------------|---------------------------------------|------------------------------|-----------------------|-----------------------|------------------------|
|                                                  |                                       |                              |                       | Current date/time:    | 09/16/2024 12:40:51 PM |
| Enterprise                                       |                                       |                              |                       | 倄 Lo                  | bby 👤 Notifications    |
| 123 Starlight Street,<br>Dallas, TX 12345        |                                       | 6                            | <b>TrailFi</b> x      |                       |                        |
| Q View Archive Doc                               | uments<br>documents listed below are: | the signed conies of v       | our closing package   |                       |                        |
| ORDER NUMBER:<br>ExampleOrder_2                  | accuments instea below are            | and signed copies of y       | Date Completed        | Added By              |                        |
| COMPANY:<br>(Training) BH Title                  | Audit Log                             | 1 ( 1)                       |                       |                       |                        |
| BUYER:<br>Rodrigo Buyer                          | process.                              | ii of the activity from t    | nis Digital Closing u | p to the completion o | of the closing         |
| SELLER:                                          |                                       | AuditReport                  | N/A                   | N/A                   | ≛ ⊖                    |
| SALES PRICE:<br>\$ 0.00                          | Complete<br>Package                   |                              |                       |                       |                        |
| CLOSING DATE:<br>09/16/2024 12:02 PM<br>Mountain | Bu                                    | ndle of all Documents        | N/A                   | N/A                   | ≛ ⊖                    |
|                                                  | Order Documents                       |                              |                       |                       |                        |
| COMPLETED:<br>09/16/2024 12:38 PM                |                                       | FHA Endorsement              | 09/16/2024            | (Training) BH         | ≛ ⊖                    |
| SIGNING SESSION:<br>RON — 09/16/2024 12:31 PM    |                                       | Key Release<br>Authorization | 09/16/2024            | (Training) BH         | ≛ ⊖                    |
| Mountain - 09/16/2024 12:38<br>PM Mountain       |                                       | eNotary Example              | 09/16/2024            | (Training) BH         | <b>≛</b> ⊖             |
| Post Closing                                     |                                       | Name Affidavit               | 09/16/2024            | (Training) BH         | ≛ ⊖                    |
|                                                  |                                       | 4506-T                       | 09/16/2024            | (Training) BH         | <b>≛</b> ⊖             |
|                                                  | Additional Order Docume               | nts                          |                       | Add Documents         | 3                      |
|                                                  | Journal Entries                       |                              |                       |                       |                        |
|                                                  |                                       | Journal Entries              | 09/16/2024            | N/A                   | *                      |
|                                                  | Remote Closing Session                | /ideos                       |                       |                       |                        |

As the order moves to **Closed** status, email notifications are sent to all parties on the order.

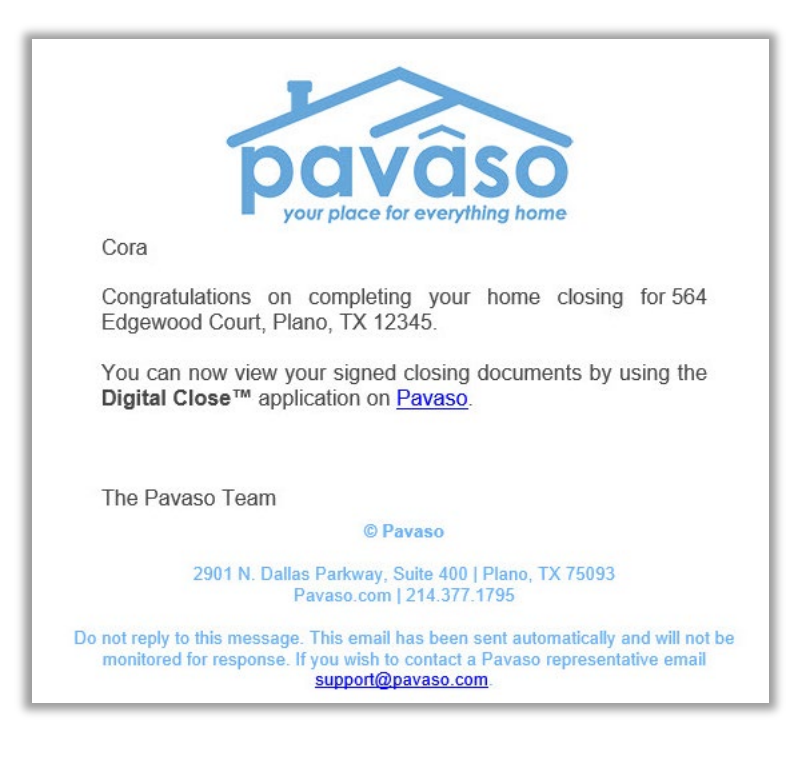

# Pavaso Support

Email: support@pavaso.com Phone/ Closing Hotline: (866) 288-7051 24/7 Online Help Library: Log into your Pavaso account and click on Support Center

\*Due to state law or regulation or both, electronic notarization and remote online notarization are not available in all areas.

Pavaso, Inc. All rights reserved. This document, its content and its materials, in any form or media, is proprietary and confidential and shall be considered the sole property of Pavaso. It may not be copied, distributed or reproduced in whole or in part, nor transmitted to any third party without Pavaso's prior written consent. Pavaso makes no express or implied warranty respecting the information presented and assumes no responsibility for errors or omissions.